| W32-CF360 小野測器                                                                                                    |                                                                          |                                                                                                    |                                                                                                    |                                                  |
|----------------------------------------------------------------------------------------------------|--------------------------------------------------------------------------|----------------------------------------------------------------------------------------------------|----------------------------------------------------------------------------------------------------|--------------------------------------------------|
|                                                                                                    |                                                                          | GP-IBボード                                                                                                    |                                                                                                    | 動作環境                                             |
| CF350/CF360                                                                                                    | W32-CF360-R                                                              | ラトックシステム                                                                                                    |                                                                                                    | Windows                                          |
| 使用できろ機種 (F-350 CE-360/7                                                                                                    | W32-CF360-N                                                              | NI社                                                                                                    | 67,000円                                                                                                    | Vista/7/8<br>Excel2007                           |
| に「1、CC-11x11年 01 350, 01 500/2<br>CF-350, CF-360は、小野測器の商標です。                                                                                                    | W32-CF360-C                                                              | コンテック社                                                                                                    |                                                                                                    | Excel2010                                        |
| ・FFTデータのExcelシートへの取込<br>指定されたFFTデータを数値としてExcel のシートへ取り込みます。また、取込と同時に作図も行います。<br>取込むことのできるデータは、下記のデータにかぎられます。<br>い時間軸データ」、「パワースペクトル」、「クロススペクトル」、「確率密度関数」、「伝達関数(MAG)」、「伝達関数(位相)」、「伝達関数(でAL)」、「伝達関数(IMAG)」、「自己相関関数」、「相互相関関数」、「インパルスレスポンスコヒレンス関数」(オクターブ分析データは取込みません。)                                                                                                    |                                                                          |                                                                                                    |                                                                                                    |                                                  |
| Weiter Kuter Kuter K | 7mg     4.0 × g)     6.000       • ± ± ± ± ± ± ± ± ± ± ± ± ± ± ± ± ± ± ± | 本プログラム<br>して動作しま<br>シを起動する<br>ウインドウが<br>「取込用始」<br>を開始します<br>(C)1998 SYSTEMHOUSE<br>(C)1998 SYSTEMHOUSE<br>(C)1998 SYSTEM<br>(C)1998 SYSTEM<br>(C)1998 SYSTEMHOUSE<br>(C)1998 SYSTEMHOUSE<br>(C)1998 SYSTEM<br>(C)1998 SYSTEM<br>(C)1998 SYSTEMHOUSE<br>(C)1998 SYSTEM<br>(C)1998 SYSTEM<br>( | はExcel上のアドインと<br>す。Excel上から本アドイ<br>と、Excelシート上に、この<br>見われます。<br>ドタンでFFTデータの取込。<br>SUNRISE<br>器 CF-360<br>3 「YLOG<br>取込用<br>レーマル移動」 |                                                  |
| 操作説明                                                                                                    |                                                                          |                                                                                                    |                                                                                                    |                                                  |
| 縦軸にLOG/LINの区別のあるデータの場合、<br>取込むデータのLOG/LINの指定をします。<br>FFTパネルの「YLOG」ボタンと同じ意味です。<br>取込データのチャンネルの指定を行います。<br>取込チャンネル                                                                                                    | ouse sunrise<br>列器 CF-360                                                |                                                                                                    | 波形データの取込を開め                                                                                                    |                                                  |
| クロススペクトルや相互相関関数等の場合は<br>チャンネル指定は無視されます。<br>FFTデータ取込後、自動的にExcelカーソル<br>位置を右へ移動し、取込データが上書きさ<br>れないようにします。                                                                                                    | ch-B<br>説明<br>クトル<br>アカーソル移動                                             |                                                                                                    | cacelシートエのルークル<br>データ取込開始位置を決<br>「取込開始」ボタンをクリッ<br>から下方向へデータを取                                                                      | セエロノ エ Γ に 移動し<br>定します。<br>・ クするとカーソル位置<br>込みます。 |
| FFTデータ取込後、自動作図の有無を指定します。                                                                                                    | 2-9                                                                      |                                                                                                    | アドインを終了します。                                                                                                    |                                                  |
| FFT本体で設定したGP-IBアドレスと同じ値<br>を設定します。<br>注)波形の取込速度は、Pentium200MHzのパソコンを使用した場合、下記の<br>時間時気、4(1021)の時、約1.950 - パフロス・211 (4)1000 - 400                                                                                                    | <b>シェク・ワンフィス</b><br>ン通りです。                                               | 取込むデータの<br>(3)1998 SYSTEMHOI<br>の1998 SYSTEMHOI<br>のようたいネルー<br>の chーみ の ct<br>取得データ<br>でパグレスレ<br>の 時間価定一<br>の パワースペ<br>の 海型階度間<br>の 佐達関熱の                                                                                                    | D種類を選択します。<br>ISE SUNAISE<br><b>期器 CF-360</b><br>で<br>「日 ♥YLOG 取込開始<br>スポンス 」<br>ク<br>クル<br>ントル<br>版数<br>私の                        |                                                  |
| (エ)のルの取込歴度は、Pentium200MHzのハソコンを使用した場合、下記の<br>・時間軸データ(1024)の時、約1.8秒 ・パワースペクトル(401)の時、約1                                                                                                    | )通りです。<br>1.5秒                                                           | <ul> <li>C 伝達関数(1)</li> <li>C 伝達関数(1)</li> <li>C 伝達関数(5)</li> </ul>                                                                                                    | IAG)<br>立相D<br>EAL)                                                                                                    |                                                  |